## Job to Position Relationship - Create

PO03

## Change History

Update the following table as necessary when this document is changed:

| Date      | Name        | Change Description                      |
|-----------|-------------|-----------------------------------------|
| 08/03/04  | Sherrie Ilg | Added 1 step (Choose Relationship Type) |
| 12/27     | Farrell     | Script standards                        |
| 1/20/2007 | Kelly Welsh | Edits                                   |

#### Purpose

Use this procedure to establish the relationship between a Job and a Position.

#### Trigger

Perform this procedure when a Job needs to describe a position.

#### Prerequisites

The job must exist.

The position must exist.

## Menu Path

Human Resources  $\rightarrow$  Organizational Management  $\rightarrow$  Expert Mode  $\rightarrow$  Job

#### **Transaction Code**

## PO03

#### **Helpful Hints**

The centralized Organizational Management role will perform this procedure to relate a job to a position.

The system may display three types of messages at various points in the process. The messages you see may differ from those shown on screen shots in this procedure. The types of messages and responses are shown below:

| Message Type | Description                                                                            |
|--------------|----------------------------------------------------------------------------------------|
| Error        | Example: 🔇 Make an entry in all required fields.                                       |
|              | Action: Fix the problem(s) and then click 🧖 (Enter) to proceed.                        |
| Warning      | <b>Example</b> : <b>O</b> Record valid from xx/xx/xxxx to 12/31/9999 delimited at end. |
|              | Action: If an action is required, perform the action. Otherwise, click                 |
|              | (Enter) to proceed.                                                                    |
| Confirmation | Example: Save your entries.                                                            |
| 🕚 or 🥝       | Action: Perform the required action to proceed.                                        |

## Procedure

1. You have started the transaction using the menu path or transaction code **PO03**.

## Maintain Job

| ⊡<br>Job <u>E</u> dit <u>G</u> oto Utilities <u>S</u> ettings Sy                                                                                                    | stern <u>H</u> elp                                                                                                    |                          |
|----------------------------------------------------------------------------------------------------|----------------------------------------------------------------------------------------------------|--------------------------|
| 🔮 🚺 🔒 🛛                                                                                                    | 🏵 🙆 😒   🗁 H) H3   12 12 42 42   🛒 🖉   12 12                                                                                                    |                          |
| 👦 🗈 Maintain Job                                                                                                    |                                                                                                    |                          |
| 🦅 🗅 🥒 🛷 🗅 🛃 🕈                                                                                                    |                                                                                                    |                          |
| Image: Contract of the second second sec | Plan version       Current plan         Job       60000205         Abbr.       Job 1         Active       Planned         Submitted       Approved         Rejected       Image: Select select         Infotype Name       Image: Select select se |                          |
|                                                                                                    |                                                                                                    |                          |
|                                                                                                    |                                                                                                    |                          |
|                                                                                                    | ▷ RD0 (1) (2                                                                                                    | 01) 🖻 ssvaphrdedci INS 🦯 |

**2.** As required, complete/review the following fields.

| Field Name | R/O/C | Description                                                                                                    |
|------------|-------|----------------------------------------------------------------------------------------------------|
| Job        | R     | This is similar to today's job class. It is generic in nature; contains attributes used to create specific positions when drafting an organizational plan. |
|            |       | Example: Job 1                                                                                                    |

## **Maintain Job**

| ⊡<br>Job <u>E</u> dit <u>G</u> oto Utilities <u>S</u> ettings Sy | stern <u>H</u> elp                                                                                           |                                                                                                    |                          |
|------------------------------------------------------------------|----------------------------------------------------------------------------------------------------|----------------------------------------------------------------------------------------------------|--------------------------|
| 😵 🚺 🛯 🔛 I                                                        | 😋 😧 I 🗅 H H H I 🏵                                                                                            | ) 12 42 4 🗵 🗷 🖉 1 😗 📭                                                                                                    |                          |
| 👦 🗈 Maintain Job                                                 |                                                                                                    |                                                                                                    |                          |
| 🎾 🗋 🥒 🎸 🖬 🗗 🧟 🎽                                                  |                                                                                                    |                                                                                                    |                          |
| Find by                                                          | Plan version Current plan<br>Job 60000205 Job 1<br>Abbr. Job 1<br>Active Planned Submitted Approved Rejected |                                                                                                    |                          |
|                                                                  | Relationships Planned Compensation US Job Attributes                                                         | From       07/20/2004       to       12/31/9999         Today       Current week         A11       Current month         From curr.date       Last week         To current date       Last month         Current Year       Select |                          |
|                                                                  |                                                                                                    | D RD0 (1) (20                                                                                                    | )1) 🖻 ssvaphrdedci INS 🥖 |

- 3. Click Relationships
- 4. Click (Create) to create a new record.

# **Create Relationships**

| 它<br>_infotype _Edit _ <u>G</u> oto Extr <u>a</u> s _ <u>V</u> iew System <u>H</u> elp |                                                                                                    |                                         |                       |                    |                          |
|----------------------------------------------------------------------------------------|----------------------------------------------------------------------------------------------------|-----------------------------------------|-----------------------|--------------------|--------------------------|
| 🕑 🔲 🛛 🔛 I                                                                              |                                                                                                    |                                         |                       |                    |                          |
| Create Relationships                                                                   |                                                                                                    |                                         |                       |                    |                          |
| 🔓 🗟   🚹   🔣 Allowed relationships                                                      |                                                                                                    |                                         |                       |                    |                          |
| Find by<br>The Job<br>() Search term                                                   | Job<br>Planning Status<br>Validity<br>Relationships<br>Relationship type/relationship<br>Related object<br>Type of related object<br>ID of related object<br>Abbreviation<br>Name<br>Priority<br>Weighting | Job 1 Job<br>Active<br>07/20/2004 to to | 1<br>12/31/9999<br>\$ | Change Information |                          |
|                                                                                        |                                                                                                    |                                         |                       | D RD0 (1) (20      | 11) 🖻 ssvaphrdedci INS 📈 |

5. As required, complete/review the following fields:

| Field Name                       | R/O/C | Description                                                                                             |  |  |
|----------------------------------|-------|----------------------------------------------------------------------------------------------------|--|--|
| Type of related object.          | R     | It defines if the related object is an organizational unit, a job, or a position.                       |  |  |
|                                  |       | Example: Position                                                                                       |  |  |
| ID of related object.            | R     | This is the system-assigned number of an organizational object to which the original object is related. |  |  |
|                                  |       | Example: Assembly Worker                                                                                |  |  |
| Relationship type / relationship | R     | This describes how two objects are linked together, such as a reporting relationship.                   |  |  |
|                                  |       | Example: A 007 Describes                                                                                |  |  |

Click (Enter) to validate information. 6.

7. Click (Save) to save entries.

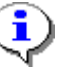

The system displays the message, "Record created."

**8.** You have completed this task.

## Result

You have created the relationship between a Job and a Position

### Comments

None.